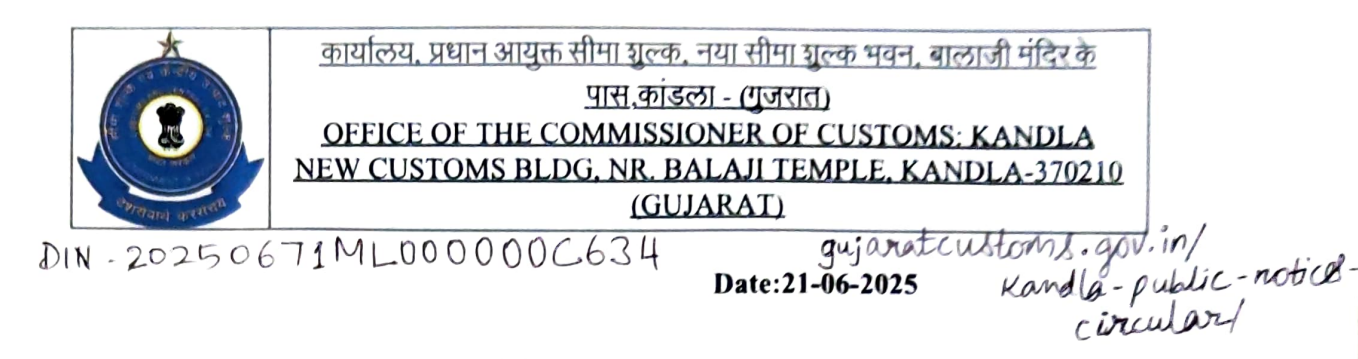

#### PUBLIC NOTICE NO.07/2025

# Sub: Conduct of G- Category Examination for the year 2025 under Regulation 13(5) of CBLR, 2018 by Kandla Customs Commissionerate- Reg.

Kind attention of all stakeholders is invited to the fact that this office shall be conducting a written Examination on **21.07.2025** for issuance of **G- card** under Regulation 13(5) of the Customs Brokers Licensing Regulations, 2018 (CBLR, 2018) for existing 'H' Card holders, issued by Kandla Custom, as on **20.06.2025**. Only four attempts are allowed from the date of appointment as 'H' Card holders as per Regulations 13(5) of CBLR, 2018.

#### 2. Examination mode and other relevant details:

i. The applications for the aforesaid Examination have to be made through <u>online mode</u> only on the CBLMS portal (www.cblms.gov.in) under the tab Examination/ G- category Examination/ Kandla Customs by clicking '<u>Apply</u>'.

ii. A User Manual with the name as "<u>User Manual for G- Category Examination Application</u>" is enclosed with this Public Notice, incorporating the steps to be followed by the applicants for getting registered as a 'New User'. Desirous candidates are requested to follow the instructions contained in the said "User Manual' carefully to avoid any errors/mis-declarations in their applications.

iii. The CBLMs portal shall remain active for accepting applications for the examination for the period from 26.06.2025 till 08.07.2025 only. After scrutiny of applications, a list of eligible candidates shall be displayed on or before 14.07.2025 on the departmental website and CBLMS website www.cblms.gov.in. Admit cards to the eligible candidates shall be issued through the CBLMs portal from 16.07.25 to 18.07.2025. Candidates are hereby informed that they are not required to visit any Section of Kandla Customs for receiving the Admit Cards.

iv. Before submitting the applications, the applicants must ensure the correctness/ completeness of the details filled in the application, as incorrect/ incomplete shall be rejected without any Notice/ Deficiency Memo issued to the applicant. No correspondence in this regard shall be entertained by this office and it is hereby informed that incomplete/ incorrect application shall be summarily rejected without assigning reasons.

v. No application in Manual mode shall be received in the Hqtrs Customs Brokers Section or elsewhere in the Commissionerate.

vi. Documents to be uploaded along with the application:

(a) Copy of H card issued by Kandla Customs

(b) TR- 6 Challan/ Bills for Miscellaneous charges

(c) Self declaration regarding no. of attempts.

### 3. Payment of Fees:

TR-6 challan of Rs. 500/- as 'Examination Fee' paid in favour of the Commissioner of Customs, Kandla has to be uploaded with the application form as explained in the 'User Manual'.

### 4. Examination details and paper pattern:

The 'G'- Card Examination shall be a two hour duration Written Examination in the form of Multiple Choice Questions (MCQs) for total 300 marks, and the minimum qualifying marks will be 180 viz. 60% of Total 300 marks. The Examination shall be conducted so as to ascertain the adequacy of knowledge of such person regarding the relevant procedures of Customs Act/ Allied Acts/ Rules/ Regulations and relevant procedure subject to which goods and baggage are cleared through Customs. The applicants will have the option to attempt the question paper either '<u>in</u> <u>Hindi or in English'</u>. Results of the written Examination will be declared on the CBLMS portal within one month from the Date of Examination.

The written Examination shall be conducted on 21.07.2025 in offline mode venue and time of Exam will be declared in the Admit Card, which will be accessible to the applicants through their login credentials on CBLMS portal from 16.07.2025 to 18.07.2025. The venue and time may also be confirmed from the Departmental website and www.cblms.gov.in. The pattern of the Exam shall be as follows:

No. of questions: 100

Marking scheme: +3 marks for each correct answer

-1 mark for each incorrect answer

0 mark for unattempted questions

Maximum Marks: 300

Qualifying marks: 180 (60% for maximum marks)

### 5. Documents to be carried at Exam Centre:

All eligible candidates shall bring <u>in original their Admit Card and Aadhar Card or any</u> <u>other Government issued Photo identity proof</u> on the Examination Date to the respective Exam Centre, failing which they shall not be permitted to appear in the Examination.

### 6. Advisory for applicants against use of unfair means and mis-statement of information:

i. Use of any unfair means in the examination is strictly prohibited and action shall be taken against persons found indulging in unfair practices would result in immediate removal of the candidate from Examination Centre and further action in terms of the provisions of law.

ii. It may be noted that if any suppression or mis-statement of any factual or material information in the application is noticed at any stage, even after declaration of the result, the candidate shall be treated as disqualified from the Examination and, in addition, shall also be liable to appropriate action under the provision of CBLR, 2018 or any other law for the time being in force.

The decision of the Commissioner of Customs, Kandla, shall remain final in all respects related to this Examination.

Digitally signed by M Ram Mohan Rao Date: 21-06-2025 10:20:34

Commissioner

### Kandla Customs

Encl: As above

Copy to:

- 1. The Chief Commissioner of Customs, Gujarat Zone,
- 2. All AC/ DCs of field formations for wide publicity in their jurisdiction,
- 3. The Superintendent (System) to upload on website.
- 4. Kandla Custom Broker association,
- 5. Notice Board and
- 6. Guard File.

#### SELF DECLARATION

I hereby affirm that I have not exhausted 4 attempts of G- card examination since my appointment as H Card holder at any of the Customs Broker firm.

I understand that an attempt at the written exam shall be deemed to be an attempt and notwithstanding the disqualification/cancellation of application, the fact of appearance of the applicant at the examination will count as an attempt.

Signature of the Applicant Name: DoB

Place: Date:

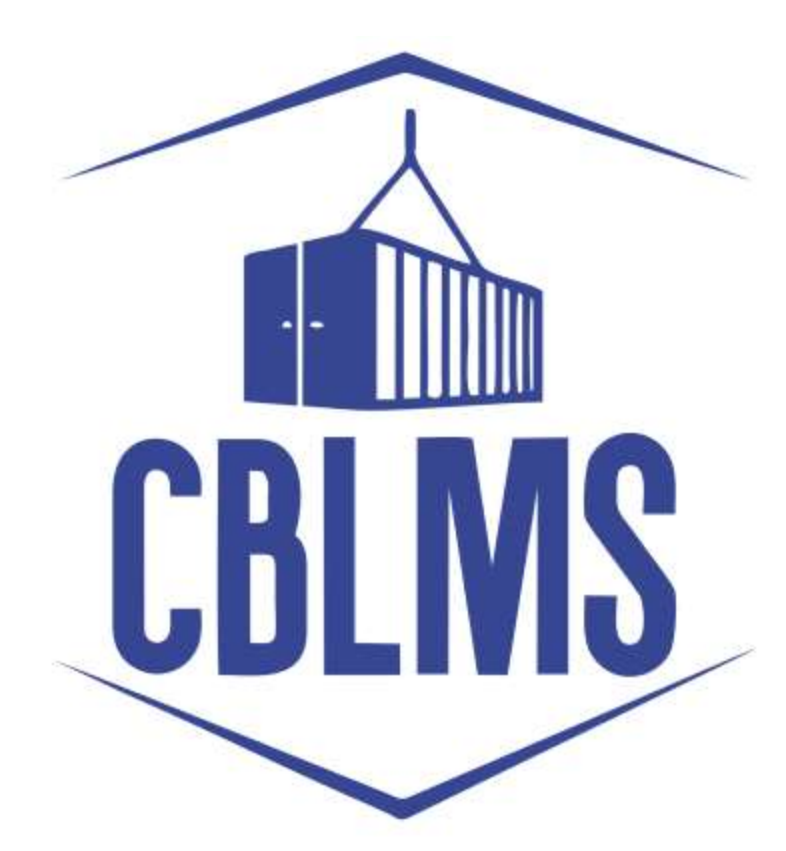

## **USER MANUAL - G CATEGORY EXAMINATION**

Application

## INDEX

| Sr No. | Торіс                                               | Pg. No. |
|--------|-----------------------------------------------------|---------|
| 1      | Application for appearing in G-Category Examination | 3       |
|        | by Customs Broker/Applicant                         |         |
| 1(a)   | Registration of New User                            | 3       |
| 1(b)   | Login                                               | 6       |
| 1 (f)  | Applicant Details                                   | 8       |
| 1(h)   | Preview and final submission                        | 12      |

## **Customs Brokers License Management System (CBLMS)**

### <u>User Manual – G Category Examination (Application)</u>

With the introduction of new functionality in CBLMS, the policy sections can conduct G-Category examination through CBLMS portal. The process includes scheduling of examination, applications and submission of requisite documents for appearing in examination by CB, acceptance/rejection of application, issuance of admit card, uploading of result of examination and feeding of marks. The process of scheduling of examination and application by Customs Brokers is explained below:

## 1. APPLICATION FOR APPEARING IN THE G-CATEGORY EXAMINATION (CUSTOMS BROKERS/APPLICANT):

Once the examination is scheduled by the Nodal Officer, then after the Application start date (detailed in 1(e)(iv) above), the link to apply for G-Category Examination will be functional in the Applications Drop Down of the Customs Brokers/Applicants. This link will be valid/functional till Application End date (detailed in 1(e)(v) above).

### a. Registration for New User:

If the applicant does not have login credentials of CBLMS portal, then the applicant can create their login credentials by registering as New User on the portal, following the steps below:

i. Open the CBLMS portal vide the URL "<u>https://cblms.gov.in</u>" in the web browser. The following page will be displayed. For registering on the portal from this page, click on the **'CB Login**' button on the top right-hand corner of the page.

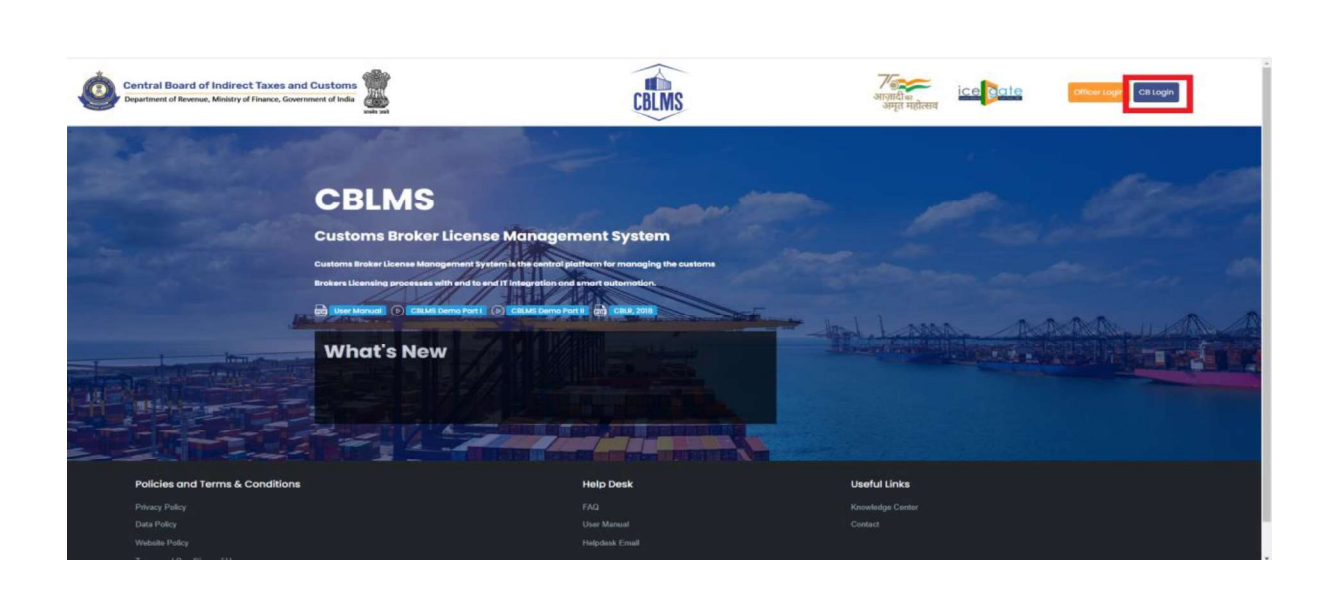

On clicking the "CB login" button on the homepage, the following page will be displayed

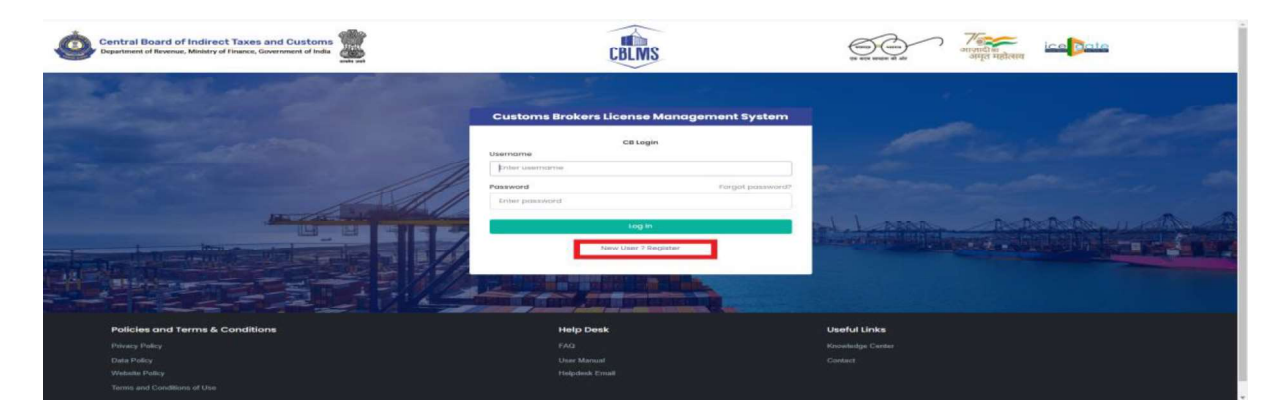

ii. Click on "New user? Register" as highlighted in the screenshot above.

iii. On clicking the "New user? Register", the following screen of NewUser Registration will be displayed on the screen

| Central Board of Indirect Taxes and Customs                                                                      | CBLMS                           | र का प्रथम के अग्र महोत्सव                                                                                                    |
|----------------------------------------------------------------------------------------------------|---------------------------------|----------------------------------------------------------------------------------------------------|
| and the second second second second second second second second second second second second second second second | New User Registration           |                                                                                                    |
|                                                                                                    | Role* Select Role  Full Name*   | and the second second                                                                                                    |
|                                                                                                    | Enter name                      | and the second second se |
| March Market                                                                                                    | Mobile Number*                  | 11 ma and a A                                                                                                    |
|                                                                                                    | Enter mobile number             |                                                                                                    |
| - Longiture management of 12 14                                                                                  | Email*                          |                                                                                                    |
|                                                                                                    | enter email                     |                                                                                                    |
|                                                                                                    | Password*                       |                                                                                                    |
|                                                                                                    | Enter password                  |                                                                                                    |
|                                                                                                    | Confirm Password*               |                                                                                                    |
|                                                                                                    | Enter password                  |                                                                                                    |
|                                                                                                    | PAN*                            |                                                                                                    |
|                                                                                                    | ENTER PAN                       |                                                                                                    |
|                                                                                                    |                                 |                                                                                                    |
|                                                                                                    | Submit                          |                                                                                                    |
|                                                                                                    | Already have an account 7 Login |                                                                                                    |

iv. "New User Registration" page details:

- **Role:** Select the option "CB applicant" from the drop-down menu.
- **Full Name**: Enter the full name of the applicant.
- **Mobile Number**: Enter the mobile number of the applicant to be registered
- **Email**: Enter the email id of the applicant to be registered
- **Password**: Create the password for login into CBLMS
- **Confirm Password**: Re-enter the password created in the previous step i.e. 1(e)(v)
- **PAN**: Enter the PAN number of the applicant

v. Click on Submit to create the login credentials of the applicant on the CBLMS portal.

## b. Login

- i. Username i.e. PAN card of the Customs Broker
- ii. Password
- iii. Press Log In button after entering the Username and Password to log into the account.
- iv. After clicking on the "Log In" button, an OTP will be sent via SMS to the registered mobile number of the applicant and the following OTP page will be shown

| Central Board of Indirect Taxes and Customs<br>Department of Revenue, Ministry of Finance, Government of India | CBLMS                                                                                                    | र सर समय स वर   | 8 |
|----------------------------------------------------------------------------------------------------|----------------------------------------------------------------------------------------------------|-----------------|---|
|                                                                                                    | enome<br>enome<br>cher username<br>exerval<br>ther password<br>teg in<br>tog in<br>tog in<br>tog in<br>tog in | Engement System |   |
| Policies and Terms & Conditions                                                                                | Help Desk                                                                                                    | Useful Links    |   |
|                                                                                                    |                                                                                                    |                 |   |
|                                                                                                    |                                                                                                    |                 |   |
| Website Folicy<br>Terms and Conditions of Use                                                                  | Helpdesk Email                                                                                                |                 |   |

- v. Enter the 6-digit OTP as received on the registered mobile number of the Customs Broker.
- vi. Click on the Confirm button to confirm the login.

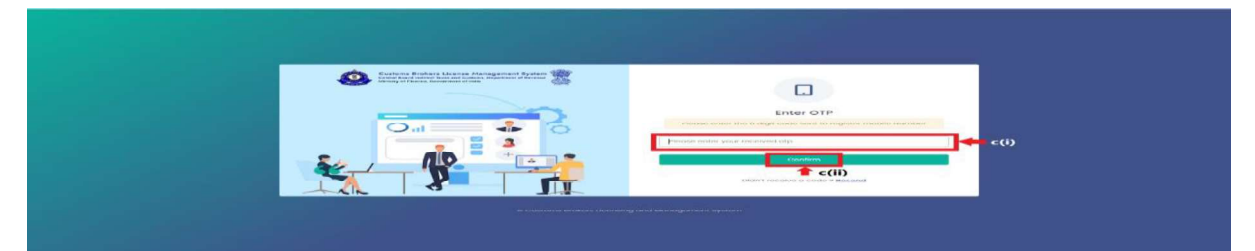

 c. On successful login into the portal, the following screen will appear.
 Click on the "Application form" Menu as highlighted below for initiating the process of Applying for G-Category Examination d. On clicking the "Application Form" button, drop down list will be displayed wherein the CB needs to select "G-Category Examination"

| ral Board of Indirect Taxes an<br>Iment of Revenue, Ministry of Finance, Gov                                                                                                    | nd Customs                                                                                                    |                                           | CBLMS                                                                                                    | ्विस्तु (पहार)<br>एव पहा सप्रस्त की और | गानादी स<br>अग्नुत महोत्सव                   | Д.              | l. |
|----------------------------------------------------------------------------------------------------|----------------------------------------------------------------------------------------------------|-------------------------------------------|----------------------------------------------------------------------------------------------------|----------------------------------------|----------------------------------------------|-----------------|----|
| ly Applications Application for                                                                                                    | am >                                                                                                    |                                           |                                                                                                    |                                        |                                              |                 |    |
|                                                                                                    |                                                                                                    | Customs Brokers Licen                     | e Management System Application List                                                                                                    |                                        |                                              |                 |    |
| Application No.                                                                                                    | Application Form Type                                                                                                    | Policy Section                            | Submission/Created Date                                                                                                    | Status                                 | Action                                       |                 |    |
| 100000004511                                                                                                    | Renewal of Customs Pass                                                                                                    | Cochin Custome                            | 06-Fob-2023 03:35:50 PM                                                                                                    | Submitted.                             | Bylow                                        |                 |    |
| 100000004482                                                                                                    | Existing_CB_Profile                                                                                                    | Mumbal Customs (General)                  | 17-Jan-2023 01/2:07 PM                                                                                                    | Approved                               | View Bladd OPS Employ                        | ree             |    |
| al Board of Indirect Taxes as<br>ent of Revenue, Ministry of Finance, Gow                                                                                                    | erement of india                                                                                                    |                                           | CBLMS                                                                                                    | 60                                     | ice dote                                     | Q               | E. |
| trail Board of Indirect Taxes a<br>treat of Reesue, Ministry of Finance, Gov<br>ly Applications<br>Applications<br>Learnee Drip Fi                                                                                                    | and Customs<br>envinent of linds<br>of the<br>envinence of linds<br>of the<br>environment of linds<br>of the<br>environment of linds<br>of linds<br>o |                                           | CBLMS                                                                                                    | to any other of an                     | ार्ड्सीक<br>अमृत माहेत्मन                    | Q               | Ş  |
| trai Board of Indirect Taxes a<br>trans of Reveau, Ministry of Fiance, Gov<br>ay Applications Application for<br>Ucanne Driv Fi<br>Continuation                                                                                                    | And Customs                                                                                                    | Canhone Robert Libert                     | CREMS                                                                                                    |                                        | ाट्युहोटे<br>अपूर्व महत्रेवान                | <u></u>         | Ę  |
| ral Board of Indirect Taxes a<br>mest of Revenue, Ministry of Finance, Gen<br>ry Applications<br>Upense Only Tr<br>Continuation<br>Application to<br>Application No.                                                                                                    | Application from Type                                                                                                    | Cutors guiden Series<br>Palley Section    | Monogenerer System Application (Jet<br>Submission/Created Date                                                                               | (m) (m)<br>v the second dis            | Stotus                                       | Action          | ÷. |
| rat Board of Indirect Taxes a<br>ment of Researce, Ministry of Flance, Ger<br>y Applications<br>Contenues and Contenues<br>Application for<br>Application for<br>Doorcocology                                                                                                    | And Costoms and Costoms and Costoms and Costoms and Formation and Costom and the Programmer of Costoms and Costoms and Costoms                                                                                                    | Catherin Index (Balance<br>Policy Section | Managamenter byseend agentions that<br>Submittediated/Creation difference<br>21-Mar-2022 (CO2-42 AM                                          |                                        | ice Cole<br>अगुरु गाईराज<br>Status<br>samual | Action<br>Bytom | Ę  |
| Pelicies and Term<br>Perices Prime<br>Perices Prime Control Prime Control<br>License Control<br>Registration<br>Pelicies and Term<br>Perices and Term<br>Perices and Term<br>Perices and Term<br>Prime Prime                                                                                                    | nd Customer of this was<br>not an an an an an an an an an an an an an                                                                                                    | Controls Backers (Bank<br>Pudley Section  | Monogeneer system Application by:<br>Schwadzellow/Created Bose<br>27-Mar-2023 (20204, AM                                                     |                                        | Sector<br>Sector                             | Action<br>Brook | 5  |
| Trail Board of Indirect Taxes a<br>second demonstration of America Cell<br>Applications of America Cell<br>Applications of<br>Applications of<br>Pedicises and Term<br>Periodices and Term<br>Periodices and Term<br>Periodices and Term<br>Periodices and Term<br>Periodices and Term<br>Periodices and Term<br>Periodices and Term<br>Periodices and Term<br>Periodices and Term<br>Periodices and Term | ns & Conditions                                                                                                    | Cantori (misan) bann<br>Halky Section     | Managaretara by www.dgalainnin that<br>Managaretara by www.dgalainnin that<br>Managaretara by www.dgalainnin that<br>20-480-2023 (2020-42 AM | Usedu Licht<br>Röck die Karl           |                                              | Action<br>Brown |    |

e. On clicking the "G-Category Examination" button, the following application page will be displayed wherein the CB needs to populate the form with details.

| ral Board of Indirect Taxes and Customs |                      | CBLMS             |   |                    | म्बर स म्ह में दिस् हे जितना के स्वार के स्वार के<br>स्वार स्वार के स्वार के स्वार के स्वार के स्वार के स्वार के स्वार के स्वार के स्वार के स्वार के स्वार के स्वार क | Ę   |
|-----------------------------------------|----------------------|-------------------|---|--------------------|----------------------------------------------------------------------------------------------------|-----|
| ty Applications Application form +      |                      |                   |   |                    |                                                                                                    |     |
| G - Category Examination                |                      |                   |   |                    |                                                                                                    |     |
| Select Policy Section"                  | Select Exominatio    | n*                |   | CBLMS No. Of Th    | ne CB/Employer *                                                                                                    |     |
| Mumbai Customs (General)                | v Select             |                   | Ŷ | 1234               |                                                                                                    |     |
| Full Name *                             | Fother's Nome*       | Applicant Details |   | Mobile No *        |                                                                                                    |     |
| Full Name *                             | Father's Name*       |                   |   | Mobile No *        |                                                                                                    |     |
| ABC                                     | DEF                  |                   |   | 9876543210         |                                                                                                    |     |
| Email ID *                              | Date Of Birth *      |                   |   | Gender*            |                                                                                                    |     |
| sboggmal.com                            | 01-01-1990           |                   | ٥ | Male               |                                                                                                    | ¥ ] |
| PAN *                                   | Upload PAN Scan      | Copy *            |   | Scanned Copy G     | Of Lotest Photograph -                                                                                                    |     |
| ABCDE1234A                              | Choose File          | No file chosen    |   | Choose File        | No file chosen                                                                                                    |     |
| Scanned Copy Of Latest Signature *      | (only pol tile, Max. | size TIME )       |   | (only pot file, Mo | kax, size 500 KB )                                                                                                    |     |
| Lindose He No his chosen                |                      |                   |   |                    |                                                                                                    |     |

### f. Applicant Details

- i. **Select Policy Section:** Select the policy section from the dropdown menu.
- ii. Select Examination: Select the exam slot from the dropdown menu for which the applicant need to apply.
- iii. **CBLMS No of CB/Employer**: Enter the CBLMS number of the current employer of the applicant
- iv. **Full Name**: Enter the full name of the applicant
- v. **Fathers Name:** Enter the fathers name of the applicant
- vi. **Mobile No**: Enter the registered mobile number of the applicant
- vii. **Email ID**: Enter the registered Email ID of the applicant
- viii. Date of Birth: Enter the date of birth of the applicant
- ix. **Gender**: Select the gender of the applicant from the dropdown menu
- x. **PAN**: Enter the PAN number of the applicant
- vi. Upload PAN Scan copy: Upload the scanned copy of PAN card of the applicant (only pdf/max size 1 MB)

|                                    | on form ~ |                  |                    |                       |                      |  |
|------------------------------------|-----------|------------------|--------------------|-----------------------|----------------------|--|
| Scanned Copy Of Latest Photogra    | ph *      |                  | Scanned Copy       | Of Latest Signature * |                      |  |
| Choose File No file chosen         |           |                  | Choose File        | No file chosen        |                      |  |
| (only pdf file, Max. size 500 KB ) |           |                  | (only pdf file, Mo | ax. size 500 KB )     |                      |  |
| Permanent Address *                |           |                  |                    |                       |                      |  |
| Address Line 1 *                   |           | Address Line 2 * |                    | District*             |                      |  |
| State*                             |           | Pincode *        |                    | Upload Perman         | ent Address Proof* 0 |  |
|                                    | 122       |                  |                    | Choose File           | No file chosen       |  |
| Select                             | ~         |                  |                    |                       |                      |  |

xii. **Scanned Copy of Latest Photograph:** The applicant needs to upload the latest photograph of the employee *(only jpeg file, max. 500KB).* 

- xiii. **Scanned Copy of Latest Signature:** The applicant needs to upload the latest signature of the employee (*only jpeg file, max. 500KB*).
- xiv. Permanent Address: Enter the details of permanent address of the applicant
  Address Line 1: Enter first line of address
  Address Line 2: Enter second line of address
  District: Enter district of permanent address of the applicant
  State: Enter state of permanent address of the applicant
  Pin Code: Enter pin code of permanent address of the applicant
  Upload Permanent Address Proof: Upload the scanned copy of the proof of permanent address of the applicant (only pdf/ max size 500 KB)
- xv. **Present Address**: If the present address of the applicant is same as his/her permanent address, then check the radio button and the section details will be auto-populated with the details of permanent address. If not, then applicant need to fill the details pertaining to his/her present address as 2(f)(xiii) above.
- xvi. **Customs Pass No**.: Enter the Customs Pass no of the applicant

| My Applications Application form ~ |                  |                        |                                   |                 |
|------------------------------------|------------------|------------------------|-----------------------------------|-----------------|
| Address Line 1 *                   | Address Line 2 * |                        | District*                         |                 |
| State*                             | Pincode *        |                        | Upload Present Ac                 | ddress Proof* © |
| Select                             | · ]              |                        | Choose File                       | No file chosen  |
| Customs Pass No *                  |                  | Date Of Issue Of Custo | (only pdf file, Max.<br>ms Pass * | size I0 MB )    |
|                                    |                  | dd-mm-yyyy             |                                   |                 |

- xvii. **Date of issue of Customs Pass**: Enter the date of issuance of the customs pass of the applicant
- xviii. **Validity of Customs Pass**: Enter the validity date of the Customs Pass of the applicant.

xix. **Scanned Copy of Customs Pass**: Upload the scanned copy of the Customs Pass of the applicant *(only pdf/max size 1 MB)* 

|                                                            | on normal second |                                |             |                    |                                                     |   |
|------------------------------------------------------------|------------------|--------------------------------|-------------|--------------------|-----------------------------------------------------|---|
|                                                            |                  |                                |             | conty partite, to  | Max size I MB )                                     |   |
| Educational Qualification*                                 |                  |                                |             | Upload Educatio    | on Qualification Certificate/Proof*                 |   |
| Select                                                     |                  |                                | ~           | Choose File        | No file chosen                                      |   |
|                                                            |                  |                                |             | (only pdf file, Ma | ax size 1 MB)                                       |   |
|                                                            |                  |                                |             |                    |                                                     |   |
| Add Education Certificate Date Of Appointment              |                  | Upload Letter O                | f Appointm  | ent*               | Number Of Earlier Attempts For G-Card Examination 1 |   |
| Add Education Certificate  Date Of Appointment  dd-mm-yyyy |                  | Upload Letter O<br>Chaose File | f Appointme | ent*               | Number Of Earlier Attempts For G-Card Examination   | • |

- xx. Educational Qualification: Select the educational qualification of the applicant from the drop down menu
- xxi. Upload Educational Qualification Certificate/Proof: Upload the scanned copy of the certificate/proof of educational qualification of the applicant.
- xxii. Add Educational Certificate: If applicant wants to enter more than one educational qualification certificate, then he/she needs to click of Add Educational Certificate and upload the additional certificate.
- xxiii. **Date of Appointment**: Enter the date of appointment with the current employer of the applicant
- xxiv. **Upload letter of appointment**: Upload the appointment letter of the applicant with his/her current employer
- xxv. **No of Earlier attempts for G-Card Examination**: Enter the number of times applicant had appear for G-Category examination prior to the scheduled examination.

| Central Board of Indirect Taxes and Customs | C. | CBLMS           |                  | р<br>Э |
|---------------------------------------------|----|-----------------|------------------|--------|
| My Applications Application form ~          |    | Payment Details |                  |        |
|                                             |    |                 |                  |        |
| Upload Copy Of Payment Challan              |    |                 |                  |        |
| Choose File No file chosen                  |    |                 |                  |        |
| ( only pdf file, Max. size 1 MB.)           |    |                 |                  |        |
|                                             |    |                 | Preview & Submit | >      |

- xxvi. Upload copy of Payment Challan: Upload the copy of challan of payment of application fees by the applicant (only pdf/max size 1 MB)
- g. After filling all the details as above, click on "Preview and Submit". If all the details are filled in correct format, then the following preview page will be displayed

|                                              | Q                                                                                                    |
|----------------------------------------------|----------------------------------------------------------------------------------------------------|
|                                              |                                                                                                    |
| ł                                            | + Back                                                                                                    |
| Applicant Details                            |                                                                                                    |
| 2023(2023-03-29 00:01:002023-04-28 23:59:00) |                                                                                                    |
| 1234                                         |                                                                                                    |
| ABC                                          |                                                                                                    |
| DEF                                          |                                                                                                    |
| 9876543210                                   |                                                                                                    |
| abc@gmail.com                                |                                                                                                    |
| 01, January 1990                             |                                                                                                    |
| 10 Aug 20                                    |                                                                                                    |
| Male                                         |                                                                                                    |
| ABCDE1234A                                   |                                                                                                    |
| ABCDEI234A<br>View                           |                                                                                                    |
| ABCDE1234A<br>View<br>View                   |                                                                                                    |
|                                              | Applicant Details         Image: Control of Control of C |

h. After preview of the details here, if applicant wishes to make any changes in the details appearing here, he/she can go back and amend the details. However, if all the details appearing on the preview page is correct, then click save and the application will be submitted successfully. On successful submission of the G-Category examination application by the applicant, the following page will be displayed

| Central Board of Indirect T<br>Department of Rovenue, Ministry of Fir | ance, Government of India      | CBLM                                          | <u>60</u>                                               | Arge factors ico | <u>به</u> | Ę |
|-----------------------------------------------------------------------|--------------------------------|-----------------------------------------------|---------------------------------------------------------|------------------|-----------|---|
| My Applications                                                       | Application form ~             |                                               |                                                         |                  |           |   |
|                                                                       |                                |                                               |                                                         |                  |           | _ |
|                                                                       | bmitted successfully.          |                                               |                                                         |                  |           |   |
| Application has been su                                               |                                |                                               |                                                         |                  |           |   |
| Application has been su                                               | Custo                          | oms Brokers License Manager                   | ment System Application List                            |                  |           |   |
| Application has been su<br>Application No.                            | Custe<br>Application Form Type | oms Brokers License Manager<br>Policy Section | ment System Application List<br>Submission/Created Date | Status           | Action    |   |